# Installatiegids ColorEdge<sup>®</sup> CS240

**Color Management LCD-monitor** 

#### Belangrijk

Lees de PRECAUTIONS (VOORZORGSMAATREGELEN), deze installatiegids en de gebruikershandleiding op de cd-rom aandachtig door zodat u dit product veilig en effectief leert te gebruiken.

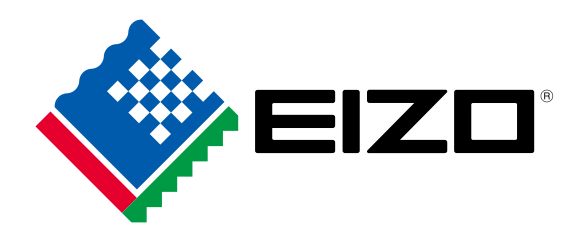

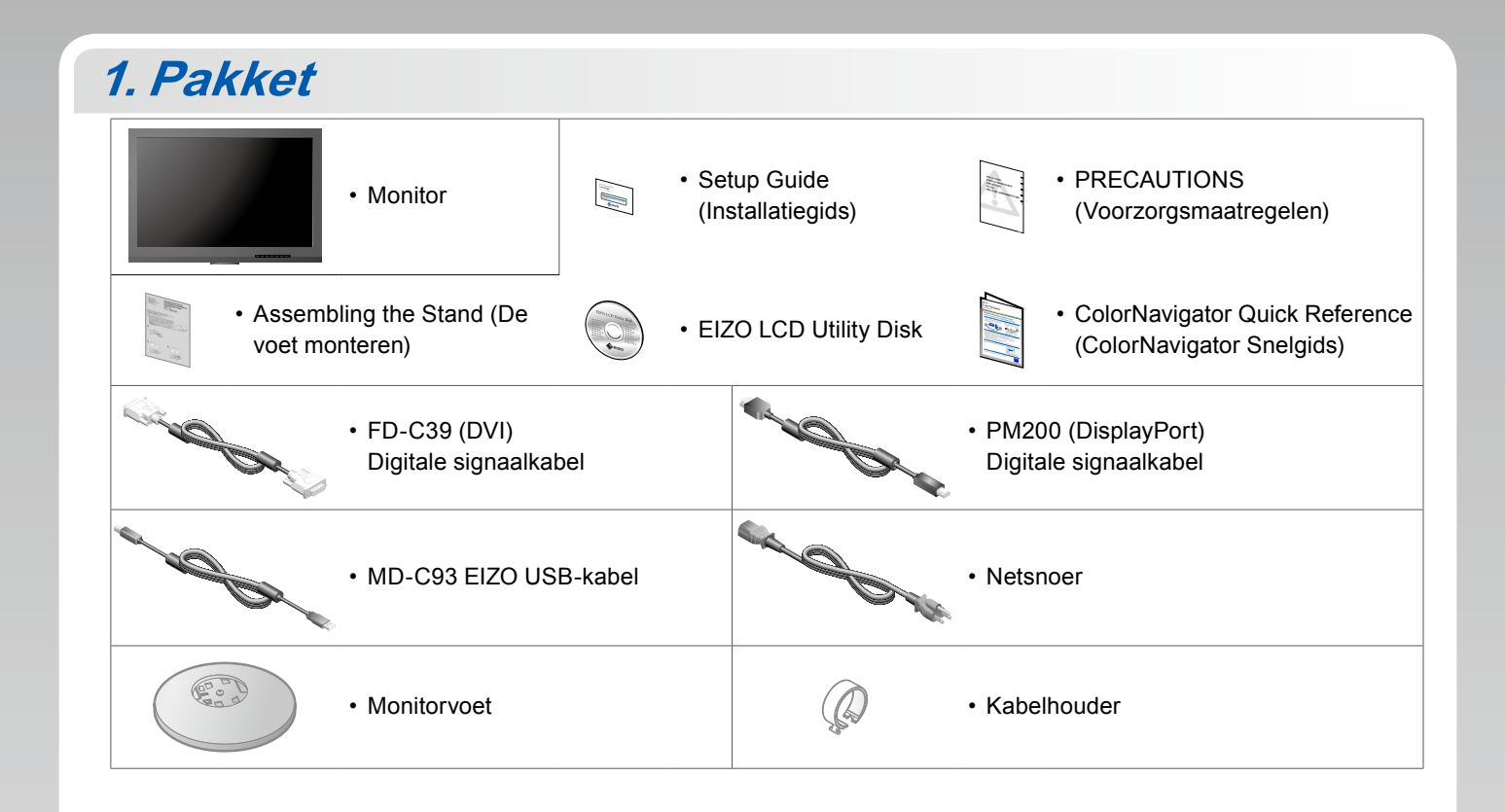

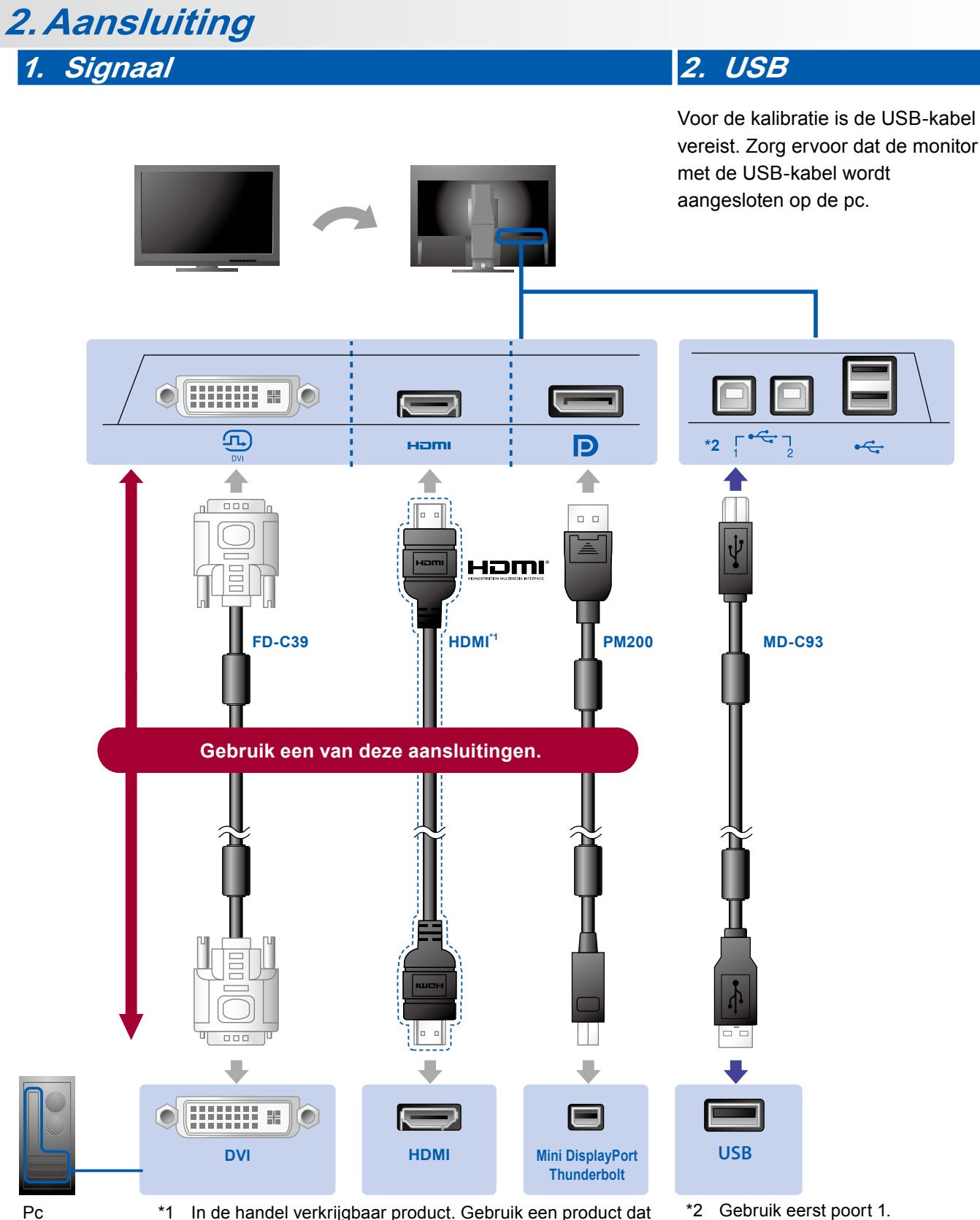

Рс

In de handel verkrijgbaar product. Gebruik een product dat High Speed ondersteunt.

\*2 Gebruik eerst poort 1.

## 3. Voeding

### 4. Houder

Met behulp van de kabelhouder worden de kabels netjes samengehouden.

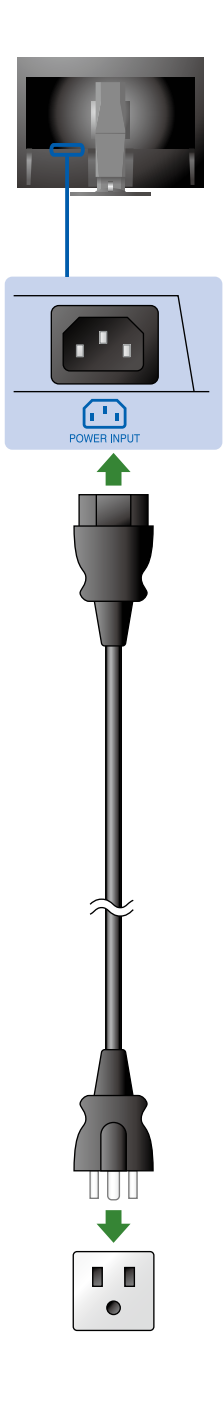

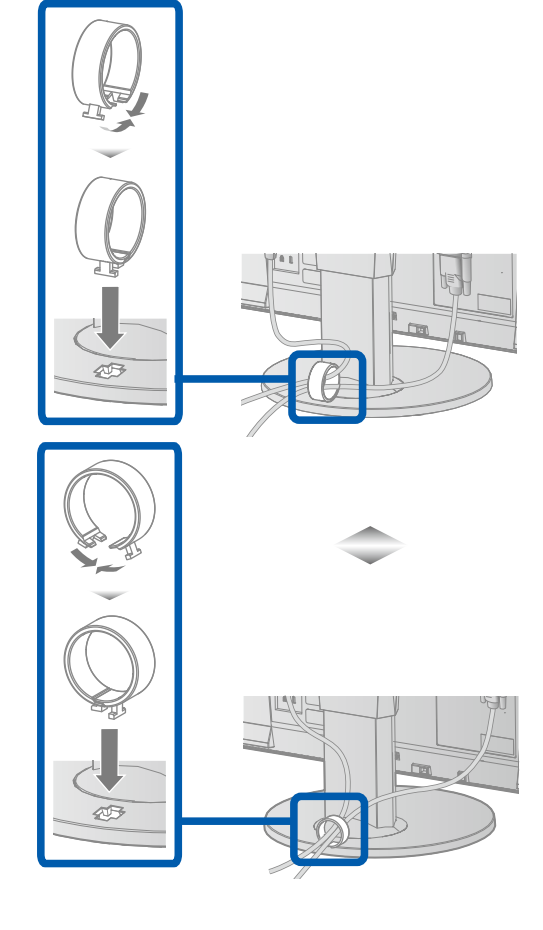

## 3. Verstelling

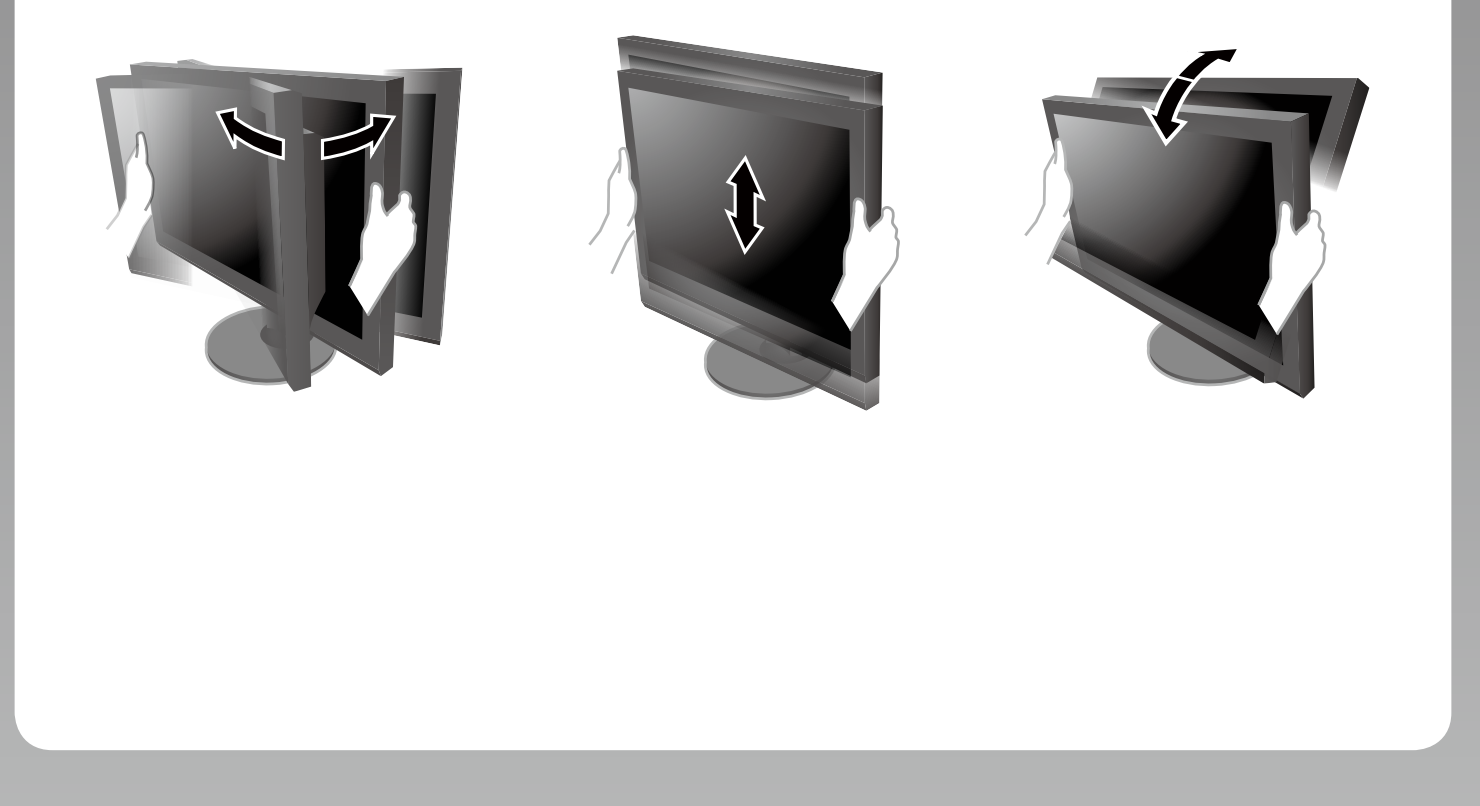

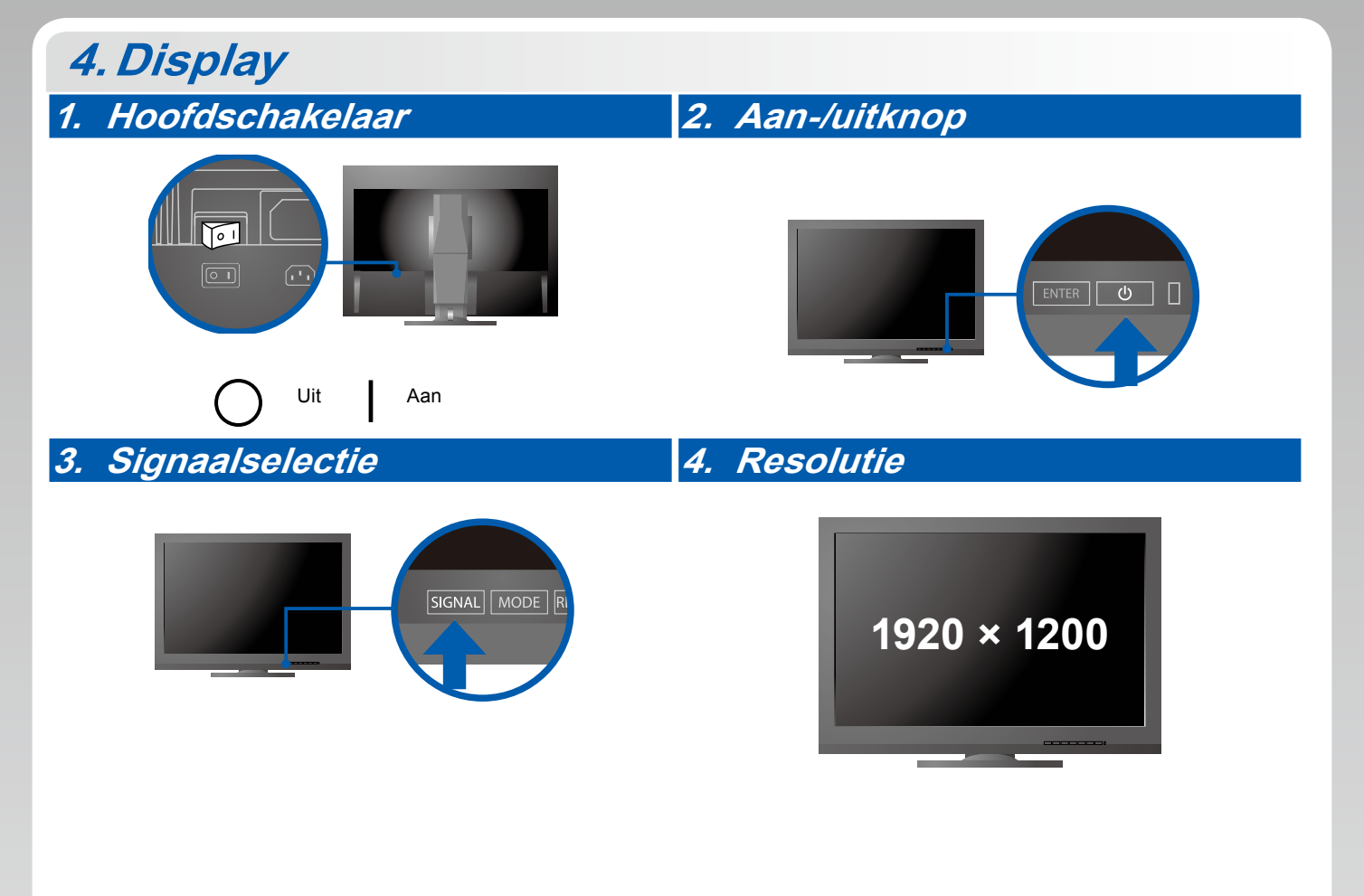

# 5. ColorNavigator

-

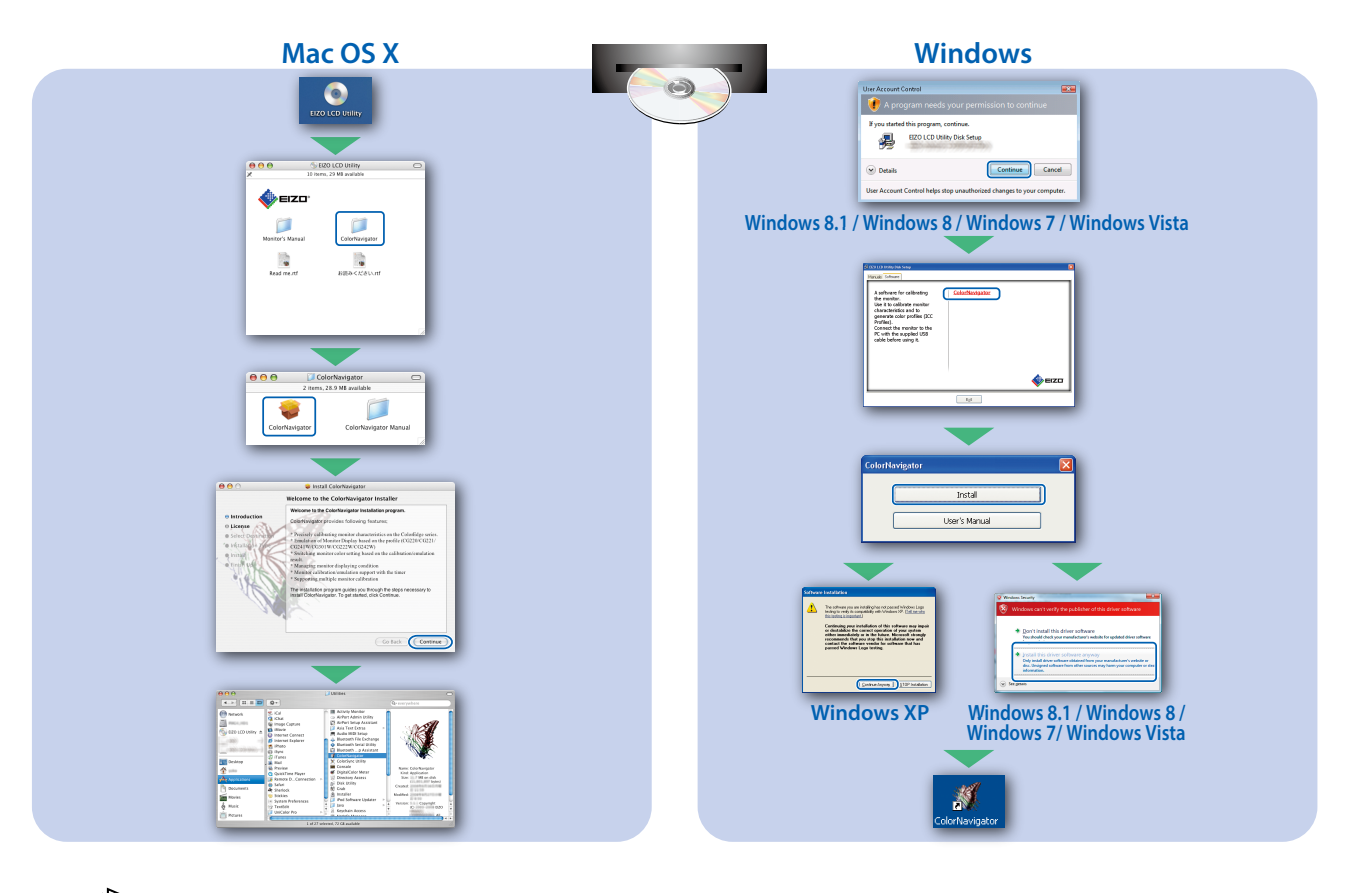

• Raadpleeg de "Snelgids" en de gebruikershandleiding van de ColorNavigator (op de cd-rom) voor bedieningsaanwijzingen.

#### Probleem: geen beeld

Als het probleem blijft bestaan nadat u de onderstaande oplossingen hebt uitgevoerd, neem dan contact op met uw plaatselijke EIZO-vertegenwoordiger.

| Probleem                  |                                                                                                    | Mogelijke oorzaak en oplossing                                                                                                    |
|---------------------------|----------------------------------------------------------------------------------------------------|----------------------------------------------------------------------------------------------------|
| Geen beeld                | Aan/uit-lampje brandt niet.                                                                                                    | <ul> <li>Controleer of het netsnoer goed is aangesloten.</li> <li>Zet de hoofdschakelaar aan.</li> <li>Druk op ひ.</li> <li>Zet de hoofdschakelaar uit en zet deze na enkele minuten weer aan.</li> </ul>                                                                                                    |
|                           | Aan-/uitlampje is blauw verlicht.                                                                                                    | <ul> <li>Verhoog "Brightness" (Helderheid) of "Gain" (Versterking) in het<br/>aanpassingsmenu.</li> </ul>                                                                                                    |
|                           | Aan/uit-lampje is oranje.                                                                                                    | <ul> <li>Schakel het ingangssignaal om met SIGNAL.</li> <li>Gebruik de muis of het toetsenbord.</li> <li>Controleer of de pc aan staat.</li> </ul>                                                                                                    |
|                           | Aan-/uitlampje knippert oranje en blauw.                                                                                                    | <ul> <li>Het apparaat dat is aangesloten op de DisplayPort/HDMI, heeft<br/>een probleem. Verhelp het probleem, schakel de monitor uit<br/>en schakel hem weer in. Zie de Gebruikershandleiding van het<br/>uitvoerapparaat voor verdere bijzonderheden.</li> </ul>                                                                                                    |
| De melding<br>verschijnt. | Deze melding wordt weergegeven,<br>wanneer er geen signaal wordt ingevoerd.<br>Voorbeeld:<br>No Signal<br>DisplayPort<br>fH: 0,0kHz<br>fY: 0,0Hz<br>Check the input signal. | <ul> <li>Het bericht links kan worden weergegeven, omdat sommige<br/>pc's niet meteen na het inschakelen het signaal uitvoeren.</li> <li>Controleer of de pc aan staat.</li> <li>Controleer of de signaalkabel goed is aangesloten.</li> <li>Schakel het ingangssignaal om met SIGNAL.</li> </ul>                                                                                                    |
|                           | Voorbeeld:<br>Signal Error<br>DVI<br>Digital<br>fD: 135.0MHz<br>fH: 79.9kHz<br>fY: 75.0Hz<br>Check the input signal.                                                        | <ul> <li>De melding geeft aan dat het ingangssignaal buiten<br/>het opgegeven frequentiebereik valt. (Een dergelijke<br/>signaalfrequentie wordt in magenta weergegeven.)</li> <li>Controleer of de resolutie en verticale scanfrequentie die op<br/>de pc zijn ingesteld overeenstemmen met de vereisten van de<br/>monitor.</li> <li>Start de pc opnieuw op.</li> <li>Selecteer een geschikte instelling met het hulpprogramma van<br/>de grafische kaart. Raadpleeg de gebruikershandleiding van de<br/>grafische kaart voor meer informatie.</li> <li>fD: Dot clock (wordt alleen weergegeven, wanneer er een<br/>digitaal signaal wordt ingevoerd)</li> <li>fH: Horizontale scanfrequentie</li> <li>fV: Verticale scanfrequentie</li> </ul> |